EGE ÜNİVERSİTESİ

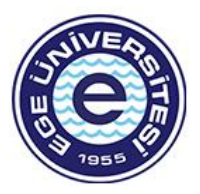

2022 PROJE DÖNEMİ ERASMUS+ STAJ HAREKETLİLİĞİ

## BAŞVURU KILAVUZU

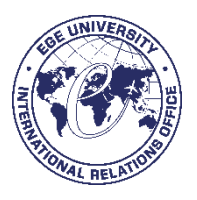

- Başvuru yapmak için tarayıcınızda erasmusbasvuru.ua.gov.tr adresine gittikten sonra açılan ekranda "e-Devlet ile Giriş Yap" butonuna tıklamanız gerekmektedir.
- Açılan sayfada belirtilen alanlara TC Kimlik No bilgileri ve e-Devlet şifrenizi yazarak "Giriş Yap" butonu ile giriş sağlanması gerekmektedir.
- E-Devlet ile giriş sağlandıktan sonra yönlendirilen ekranda görülen Kişisel Verileri Koruma Kanuna ait metni inceledikten sonra kabul edip göndermeniz gerekmektedir.
- Ana sayfa ekranında eğitim bilgileriniz, yaptığınız başvurulara ait bilgiler, kurumuzun yayınladığı ilanların listesinin yer aldığı bileşenler (widgetlar) bulunmaktadır. Kurumunuz tarafından Erasmus Başvuru Sistemi üzerinden yayınlanan ilanların takibi aynı zamanda başvuru durumlarınızın takibi bu alanlardan yapılabilecektir.
- Profil sayfasında fotoğraf alanında yer alan "Düzenle" butonuna tıkladığınızda başvurularınızda kullanılmak üzere jpg ya da png formatında dosya yüklenebilmektedir. Ancak fotoğraf yüklenmesi zorunlu değildir.
- Kişisel Bilgiler sayfasında "TCKN", "Doğum Tarihi" alanları sistem tarafından dolu halde getirilecektir. "E-Posta", "Telefon" alanlarına gerekli bilgiler yazıldıktan sonra "Güncelle" butonu yardımıyla bilgileriniz sisteme kaydedilebilecektir. Kişisel Bilgiler sayfasında altta verilen sorulara işaretleme yapmanız gereken durumlarda işaretleme yaptıktan sonra "Güncelle" butonuna tıkladığınızda profil bölümü güncellenebilmektedir.
- Eğitim Bilgileri sayfasında sistemde kayıtlı eğitim bilgileriniz "Üniversite", "Fakülte", "Bölüm", "Mezuniyet Tarihi", "Sınıf", "Not Ortalaması", "Eğitim Durumu" alanlarında listelenmektedir. Bilgilerinizde güncelleme yapabilmek için "YÖK Bilgi Güncelle" butonuna tıkladığınızda eğitim bilgileriniz güncellenebilmektedir.

## BAŞVURULARIM

- Bireysel başlığı altında yer alan "Başvurularım" sayfasına tıkladığınızda kurumunuza ait aktif ilanların listesi görüntülenecektir.
- Başvuru portalında Başvurularım kısmından "2022 Proje Dönemi Erasmus+ Staj Hareketliliği İlanı"na tıklayınız.

| EGE UNIVERSITES<br>SOSVALE BUINLER ENSTITUSU<br>ISLETME (VU) (TE2L)<br>Tezli Vaksek Lisans Programi | 0/4.00            |                   |      |                     |                                    |                          |
|----------------------------------------------------------------------------------------------------|-------------------|-------------------|------|---------------------|------------------------------------|--------------------------|
|                                                                                                    |                   |                   |      |                     | la pr                              |                          |
| Bay                                                                                                 | llan Bitiş Tarihi | Başvuru<br>Durumu | llan | llanlar<br>Ilan tür | Başlangıç Tarihi<br>/ Bitiş Tarihi | Başvuru<br>Başlangıç Tar |
| Ege Üniversitesi 2022 Proje Dönemi                                                                  | 28.02.2023 05:00  |                   | ***  |                     | ,                                  | 0001-01-<br>01T00:00:00  |
|                                                                                                    |                   |                   |      |                     |                                    |                          |

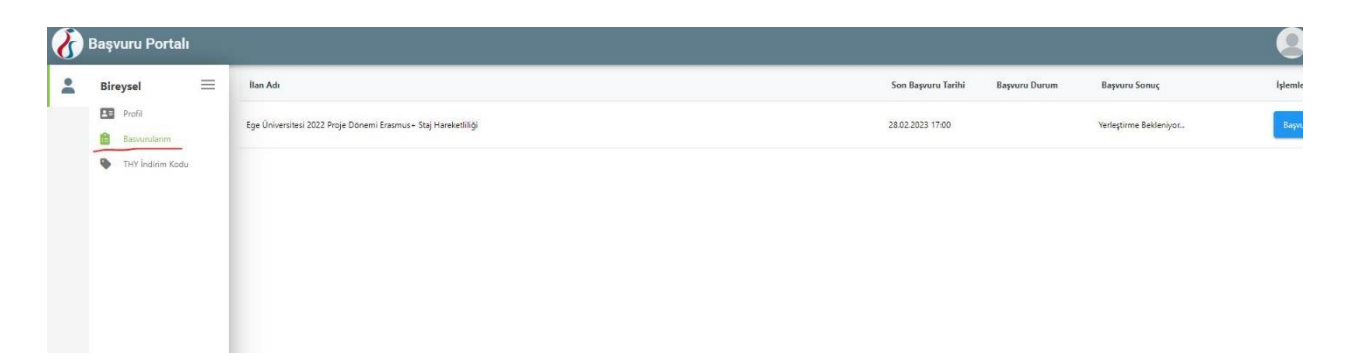

Başvuru onay formu aşamasında "Yukarıdaki bilgilendirme yazısını okudum ve kabul ediyorum." kutucuğunu işaretleyerek devam ediniz.

|                                                               | Başvuru Onay Formu X                                                                                                    |     |              |               |                        | Firtina SERI<br>Bireysel |
|---------------------------------------------------------------|----------------------------------------------------------------------------------------------------|-----|--------------|---------------|------------------------|--------------------------|
| İlan Adı                                                      |                                                                                                    | aş  | ovuru Tarihi | Başvuru Durum | Başvuru Sonuç          | İşlemler                 |
| Ege Üniversitesi 2022 Proje Dönemi Erasmus+ Staj Hareketiliği | llan içeriği için tiklayınız.<br>https://international.ege.edu.tr/h-17835/2022_proje_donemi_erasmuso_staj_hareketilligi_ilani.html  | 103 | 23 17:00     |               | Yerleştirme Bekleniyor | Ваşvuru Yap              |
|                                                               | Bu garb kabul etmediğiniz taktirde işleme devam edemezsiniz.   Yukandaki bilgilendirme yazısını okudum ve kabul ediyorum.  Devam Et |     |              |               |                        |                          |

Kişisel bilgilerinizi güncelleyiniz. Engellilik, şehit/gazi yakını olma ve koruma, bakım veya barınma altında olma durumunuz var ise işaretleyiniz ve kanıtlayıcı nitelikteki belgeleri yükleyiniz. (Detaylar için bkz: international.ege.edu.tr -> Güncel Duyurular -> 11 Ocak 2023 tarihli 2022 Proje Dönemi Erasmus+ Staj Hareketliliği İlanı)

| Kişisel Bilgiler                                   | 2<br>Eğitim Bilgileri              | 3<br>Tercih Bilgileri                       | 4<br>Yabancı Dil Bilgileri    | 1letişim Bilgileri | 6<br>Belge Yükleme   |                        |
|----------------------------------------------------|------------------------------------|---------------------------------------------|-------------------------------|--------------------|----------------------|------------------------|
|                                                    | Ege                                | e Üniversitesi 2022 Proje [                 | Dönemi Erasmus+ Staj Hareketl | illği              | THE REAL PROPERTY OF | ta usu a<br>autova, ka |
| OUZER                                              | NLE                                | Ad *<br>Soyad *<br>TCKN *<br>Doğum Tarihi * |                               |                    |                      |                        |
| ☐ Herhangi bir engeliniz                           | var mi?                            | Cinsiyet<br>Kadın<br>Erkek                  |                               |                    |                      |                        |
| Şehit/Gazi yakını mısını<br>Devletin koruma, bakın | ız?<br>n veya barınma altında mısı | nız?                                        |                               |                    |                      |                        |
|                                                    |                                    |                                             |                               |                    |                      | İleri                  |

Eğitim Bilgileri kısmında eksik bilgileriniz var ise güncelleyerek devam ediniz.

| 1<br>Kişisel Bilgiler            | 2<br>Eğitim Bilgileri       | 3<br>Tercih Bilgileri       | 4<br>Yabancı Dil Bilgileri    | 5<br>İletişim Bilgileri | 6<br>Belge Yükleme                                                                                                    | Onay                      |
|----------------------------------|-----------------------------|-----------------------------|-------------------------------|-------------------------|----------------------------------------------------------------------------------------------------|---------------------------|
|                                  | Ege                         | : Üniversitesi 2022 Proje D | önemi Erasmus+ Staj Hareketli | liği                    | INCOME DE LA COMPANYA DE LA COMPANYA | LUSAL KANKE<br>ARMA KANKE |
| Üniversite *<br>EGE ÜNİVERSİTESİ |                             |                             |                               |                         |                                                                                                    |                           |
| SOSYAL BILIMLER ENSTIT           | TÜSÜ / İŞLETME (YL) (TEZLİ) |                             |                               |                         |                                                                                                    | $\sim$                    |
| Sinif *<br>DERS AŞAMASI          |                             |                             |                               |                         |                                                                                                    | $\sim$                    |
| Dönem *                          |                             |                             |                               |                         |                                                                                                    | ~                         |
| Not Ortalamanız *<br>3.32        |                             |                             |                               |                         |                                                                                                    |                           |
| Öğrenci Numarası *               |                             |                             |                               |                         |                                                                                                    |                           |
|                                  |                             |                             |                               |                         |                                                                                                    |                           |
|                                  |                             |                             |                               |                         |                                                                                                    |                           |

- ÖNEMLİ! TERCİH BİLGİLERİ kısmında staj hareketliliği programı için staj yapılacak kurum ve ülke bilgisinin mutlaka manuel olarak eklenmesi gerekmektedir. Bunun için "Aradığınız tercih bilgisi yok ise buradan ekleyiniz." seçeneğinde "buradan"a tıklayarak açılacak sekmeden staj yapılacak kurum bilgisini aşağıdaki adımları izleyerek ekleyiniz:
  - OID'siz kayıt yapmak istiyorum kutucuğunu işaretleyiniz.

|                                                    | Aradığınız tercih bilgisi yok ise |                           |                 |                         |    |
|----------------------------------------------------|-----------------------------------|---------------------------|-----------------|-------------------------|----|
|                                                    | Tercih Listesi                    | buradan ekleyebilirsiniz. |                 | → 1. Tercihinze Ekleyin |    |
| ibi Bilgi Formu<br>OID'siz kayıt yapmak istiyorum. |                                   |                           |                 |                         | ;  |
| asmus Kod                                          |                                   |                           | Kurum Adı *     |                         | 7  |
| c                                                  |                                   | ]                         | Proposal Number |                         | ור |
| ke *                                               |                                   | ~                         | Şehir *         |                         | וכ |
| eb Site                                            |                                   | Posta Kodu                |                 | Kurum Telefon           |    |
| ik Adres                                           |                                   |                           |                 |                         |    |
|                                                    |                                   |                           |                 |                         |    |

- Kurum adı, ülke, şehir bilgisini girin ve kaydediniz.

Ardından tercih listesinden giriş yaptığınız kurumu seçin ve sağ taraftan "1. Tercihinize Ekleyin." butonuna tıklayınız.

| ireysel 📃 🕅                                               | 1<br>Kişisel Bilgiler        | 2<br>Eğitim Bilgileri         | 3<br>Tercih Bilgileri       | Yabancı Dil Bilgileri          | 5<br>İletişim Bilgileri | 6<br>Belge Yükleme | 7<br>Onay                |
|-----------------------------------------------------------|------------------------------|-------------------------------|-----------------------------|--------------------------------|-------------------------|--------------------|--------------------------|
| <ul> <li>Basvunulanm</li> <li>THY İndirim Kodu</li> </ul> | O                            | Eg                            | e Üniversitesi 2022 Proje D | önemi Erasmus+ Staj Hareketlil | lği                     |                    | KUSAL AMPO<br>ATOM, KMPT |
|                                                           | Aradiğinz tercih bilgisi yok | ise buradan ekleyebilirsiniz. |                             |                                | (                       | + 1. Tercihinize   | : Ekleyin                |
|                                                           | TU Dortmund Hospital         |                               |                             |                                |                         |                    |                          |
|                                                           | 🗌 Erasmus Değişim Prog       | gramları'ndan daha önce ya    | rarlandınız mı?             |                                |                         |                    | 3                        |
|                                                           | < Geri                       |                               |                             |                                |                         | ľ                  | leri                     |

Erasmus programından aynı kademede daha önce yararlandı iseniz mutlaka daha önce yararlanmaya ilişkin kutucuğu işaretleyiniz ve ilerleyiniz. <u>Daha önceki Erasmus hareketliliğiniz şu anda bulunduğunuz eğitim</u> kademesinde değilse işaretlemenize gerek yoktur.

| =    | Kişisel Bilgiler            | 2<br>Eğitim Bilgileri            | Tercih Bilgileri             | (4)<br>Yabanci Dil Bilgileri   | Iletişim Bilgileri | 6<br>Belge Yükleme | (7)<br>Onay  |
|------|-----------------------------|----------------------------------|------------------------------|--------------------------------|--------------------|--------------------|--------------|
| xx   |                             |                                  |                              |                                |                    |                    |              |
| Kodu |                             | Eç                               | ge Üniversitesi 2022 Proje I | Dönemi Erasmus+ Staj Hareketli | ligi               |                    | (M.M.A. AAMA |
|      | Aradığınız tercih bilgisi y | rok ise buradan ekleyebilirsiniz | 10                           |                                |                    |                    |              |
|      | Tercih Listesi              |                                  |                              |                                |                    | ~                  |              |
|      |                             |                                  | Baş                          | vuru Tercihleriniz             |                    |                    |              |
|      | 11 TU Dortmund              | Hospital                         |                              |                                |                    |                    | 6            |
|      | Erasmus Değişim Pr          | rogramları'ndan daha önce ya     | rarlandınız mı?              |                                |                    |                    | 0            |
|      | < Geri                      |                                  |                              |                                |                    |                    | lleri >      |
|      |                             |                                  |                              |                                |                    |                    |              |
|      |                             |                                  |                              |                                |                    |                    |              |
|      |                             |                                  |                              |                                |                    |                    |              |

- Yabancı Dil Bilgileri başlığı altında eşdeğer dil belgeniz yok ise "Üniversite Yabancı Dil Sınavına Girmek İstiyorum." kutucuğunu işaretleyiniz ve ilerleyiniz.
- Eşdeğer dil belgeniz var ise <u>YDS dışındaki</u> Yabancı Dil, Yabancı Dil Sınavı, Sınav Yılı ve Puan bilgilerinizi manuel olarak giriniz ve "Yabancı Dili Ekleyin" butonuna basınız. <u>YDS sonuçlarınız e-devletten otomatik olarak çekilecektir.</u> Eşdeğer dil belgesi uygunluk detayları için bkz: international.ege.edu.tr -> Güncel Duyurular -> 11 Ocak 2023 tarihli 2022 Proje Dönemi Erasmus+ Staj Hareketliliği İlanı)

| Kişisel Bilgiler        | Eğitim Bilgileri             | Tercih Bilgileri                          | 4<br>Yabancı Dil Bilgileri    | lletişim Bilgileri | 6<br>Belge Yükleme | (7<br>Onay                      |
|-------------------------|------------------------------|-------------------------------------------|-------------------------------|--------------------|--------------------|---------------------------------|
|                         | Ego                          | e Ü <mark>niversitesi 2022 Proje I</mark> | Dönemi Erasmus+ Staj Hareketi | lliği              | Viente             | RUISAL AJANESI<br>MICHAL MEDICI |
| (Past)                  |                              |                                           |                               |                    | U                  |                                 |
|                         |                              |                                           |                               |                    |                    |                                 |
| ) Üniversite Yabancı Di | l Sınavına Girmek İstiyorum. |                                           |                               |                    |                    | 3                               |

Manuel olarak bilgisini girdiğiniz YDS dışındaki eşdeğer dil belgesi sınav bilgilerinizi kontrol ediniz ve mutlaka kanıtlayıcı nitelikteki **EŞDEĞER DİL BELGESİNİ YÜKLEYİNİZ.** Ardından ilerleyiniz.

|                                          | Ego                        | e Üniversitesi 2022 Proje | Dönemi Erasmus+ Staj Hareketl | iliği |             | NIN GUUSIN, AANKA<br>MIS-NITERI, AANKA |
|------------------------------------------|----------------------------|---------------------------|-------------------------------|-------|-------------|----------------------------------------|
| Üniversite Yabancı Dif                   | Sınavına Girmek İstiyorum. |                           |                               |       |             | 0                                      |
| Yabanci Dil                              | Yabanci Sinav              | Dil 🗸 Sır                 | nav Yılı 🗸 🗸                  | Puan  | + Yabancı D | ili Ekleyin                            |
| Dil Adı / Sınav<br>İngilizce (YÖKDİL) 90 |                            |                           | Puan<br>90                    | Q     | 1 Yükle     |                                        |
|                                          |                            |                           |                               |       |             |                                        |

İletişim Bilgileri başlığı altında eksik bilginiz var ise mutlaka doğru şekilde tamamlayınız ve ilerleyiniz.

| (1)<br>Kişisel Bilgiler | 2<br>Eğitim Bilgileri | 3<br>Tercih Bilgileri         | (İletişim Bilgileri | 6<br>Belge Yükleme                                                                                                    | 6<br>Onay          |
|-------------------------|-----------------------|-------------------------------|---------------------|----------------------------------------------------------------------------------------------------|--------------------|
| Ø                       | Ege Üniversite        | si 2022 Proje Dönemi Erasmus+ | Staj Hareketliliği  | Contraction of the second second seco | <b>ING A JOINT</b> |
| Cep Telefonunuz *       |                       |                               |                     |                                                                                                    |                    |
| Mail Adresiniz *        |                       |                               |                     |                                                                                                    |                    |
| lkamet Adresiniz *      |                       |                               |                     |                                                                                                    |                    |
| < Geri                  |                       |                               |                     | lie                                                                                                    | :ri≯               |

Belge Yükleme başlığı altında mutlaka Kabul Mektubu belgenizi yükleyiniz. Varsa gerekli diğer ekstra belgenizi (YTB burslusu olunduğuna dair dilekçe gibi) (Diğer) sekmesinden yükleyiniz.

| <ul> <li>✓ Kabul Belgesi</li> <li>✓ Diğer</li> </ul> | 2<br>Eğitim Bilgileri | 3<br>Tercih Bilgileri        | 4<br>Yabancı Dil Bilgileri    | 5<br>İletişim Bilgileri | 6<br>Belge Yükleme |                                 |
|------------------------------------------------------|-----------------------|------------------------------|-------------------------------|-------------------------|--------------------|---------------------------------|
| <ul> <li>✓ Kabul Belgesi</li> <li>× Diğer</li> </ul> | Eç                    | je Üniversitesi 2022 Proje [ | Dönemi Erasmus+ Staj Hareketl | iliği                   |                    | YE VLUSIK, KAR<br>Amerikan, Kar |
| × Diğer                                              |                       |                              |                               |                         | Q                  | <b>1</b> . Ye                   |
|                                                      |                       |                              |                               |                         |                    | 2                               |

Son aşama olan Onay başlığı altında tüm bilgilerinizi kontrol ediniz. Doğruluğundan emin olduktan sonra başvurunuzu tamamlayınız.